# Television

## CONTROLS

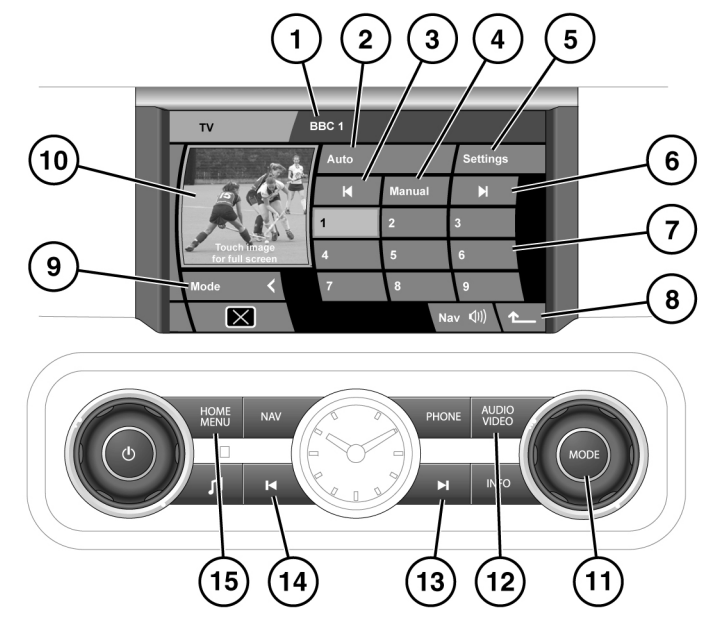

SL1521

- 1. Program information.
- 2. Select to display a Channel list of TV channels available presently at the current location.
- 3. Seek down: Select to view the previous channel on the channel list.
- 4. Select for manual TV channel tuning.
- Select to access country and TV format settings.
- **6.** Seek up: Select to view the next channel on the channel list.
- 7. Channel presets.
  - Long touch to store the current channel as a preset. The channel name will then be displayed on the soft key.
  - Short touch to select the channel stored on that preset.

- 8. Select to return to previous screen.
- 9. Select to return to source selection menu.
- **10.** Preview screen: Touch to select full screen mode.
- Rotate for preset selections. Press to view alternative audio sources then rotate to select a source.
- 12. Press to access the main TV/DVD menu.
- **13.** Press to backward search TV channels.
- 14. Press to forward search TV channels.
- **15.** Press to return to the main Home menu.

# **TV MENU SELECTION**

There are 2 methods for selecting single view TV mode.

- Press AUDIO VIDEO button.
- Select **TV** or **TV/DVD** on the Home menu.

**Note:** The TV tuner can receive both analogue and digital TV signals and will maintain the presently tuned channel throughout a journey, subject to reception conditions. In areas of weak reception, you may experience a break-up in picture and sound quality or a blank screen and audio muting. It may be necessary to re-tune the viewed station.

# **TV CHANNEL SEARCH AND STORE**

All TV channels available presently at the current location, including user stored channels, can be viewed in single or dual view mode.

There are 3 channel search and store methods, 1 automatic and 2 manual:

### Automatic process - Channel List:

While the vehicle moves to each new location, the Auto feature continually updates the Channel list. Channels are automatically added to soft keys in the Channel list view. The Channel list can hold up to 96 currently available analogue and digital TV channels.

1. Touch the **Auto** soft key to initiate the Channel list view. The screen view will change and the **Auto** soft key will remain highlighted.

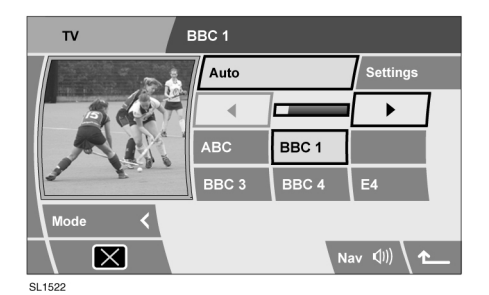

2. Received channels are automatically assigned to soft keys which will display station reference IDs. Channels with names will be listed in alphabetical order, followed by those with a channel number reference. A highlighted soft key indicates the currently selected and displayed channel. Use the left or right arrow soft keys to view further available channels.

**Note:** When the Auto feature makes a channel list, the stored channels are linked to the locally available transmissions. If you subsequently move away from that locality, some of your stored presets may no longer be available. Those unavailable channels are automatically removed from the displayed list.

3. To store the currently selected and displayed channel to one of the nine preset soft keys, touch the Auto soft key. The preset screen will be displayed. Touch and hold one of the preset soft keys, until a confirmation tone is heard and the selected soft key highlights. The channel is now stored on the selected soft key.

**Note:** Do not store the same channel on two different preset soft keys. Doing so will cause a problem when recalling preset channels.

#### Manual process 1:

- 1. With no highlight of the **Auto** or **Manual** soft keys, touch seek up or seek down soft key.
- Depending on which direction you have chosen to search in, the TV tuner will find the next or previous available channel. The channel ID is displayed in the message area.
- To store a TV channel to a preset soft key, touch and hold one of the soft keys until a confirmation tone is heard and the selected soft key highlights. The channel is now stored on the selected soft key.

#### Manual process 2:

- Touch the Manual soft key. The seek up and seek down soft keys become double arrow icons.
- 2. Touch a seek up or seek down soft key.
- Depending on which direction you have chosen to search in, the TV tuner will find the next or previous available channel, irrespective of whether there is a TV programme available. If a channel is found, its ID is displayed in the message area.
- 4. To store a TV channel to a preset soft key, touch and hold one of the soft keys until a confirmation tone is heard and the selected soft key highlights. The channel is now stored on the selected soft key.

## **CHANGING TV CHANNELS**

When in full screen view, there are four methods to change TV channel.

#### Moving to the next available channel:

- 1. Touch the screen to access the soft keys.
- Touch the appropriate seek up or seek down soft key, to select the next or previous TV channel. Repeat to access further available channels.
- When the desired channel is displayed, either touch the screen to clear the icons or wait 5 seconds for automatic clearance.

#### Hard button channel selection:

Press the appropriate forwards or backwards button to select the next available channel.

#### Selecting from the channel list:

- 1. Touch the screen.
- 2. Touch the return arrow soft key to move back to the TV control menu.
- 3. Touch the **Auto** soft key. The Channel list will be displayed.
- **4.** To select a channel from the list, touch the appropriate channel soft key.
- 5. Touch the preview image to return to full screen view.

#### Selecting from the preset soft keys:

- 6. Touch the screen.
- 7. Touch the return arrow soft key to move back to the TV control menu.
- 8. Select the appropriate channel soft key.
- **9.** Touch the preview image to return to full screen view.

*Note:* To move back to the previous soft keys, touch the *Auto* soft key again.

### EPG - ELECTRONIC PROGRAMME GUIDE

For digital channels, a Now and Next EPG is displayed each time a channel is tuned. The EPG contains:

- 1. Current time.
- 2. Present channel ID.
- 3. Time and name of programme in view.
- 4. Time and name of next programme.

The EPG will clear after a short period. The EPG will also display when a programme is about to change.

# **ALTERNATIVE AUDIO SOURCE**

While watching a TV programme on a single view display, an alternative audio source can be selected if required (e.g. a radio news station).

Press the **OK** or **MODE** rotary control to display alternative audio sources then rotate to select a source. After 2 seconds, the selected audio source will play and the video source will remain unaffected.

# TV SETTINGS AND FORMATS

A variety of TV formats are used throughout the world. The **Settings** feature allows you to alter TV settings to match the country you are driving in. When **Settings** is first accessed, the **TV country** screen will be displayed.

An alphabetical list of countries is displayed. If a country is already set, then it will be highlighted. Use the arrow soft keys to view further countries.

### **CHANGING THE COUNTRY SETTING**

- If the country you require is not on the displayed page, use the down arrow to scroll through the list.
- 2. Touch a country banner to select it. The TV format adjusts to suit the selected country.
- **3.** Use the return arrow soft key to move back to the TV control menu.

*Note:* Station search and store will be required in other countries.

### **CHANGING THE TV FORMAT**

From the TV country menu, you also have the option of making the TV format change directly from a list of formats. If you know the correct TV format for your current location, you can use the following selection process;

- 1. Touch the **Format** soft key to display the TV format screen.
- 2. If a country is already set then no format type will be highlighted. If the format you require is not on the displayed page, use the down arrow to scroll through the list.
- **3.** Touch a format banner to select it. The TV format will now be adjusted.
- **4.** Use the return arrow soft key to return to the TV control menu.